## Candidater sur Sciencescall

## Contact

Votre contact pour toute question en lien avec le site APS2026-2027 et les dossiers de l'appel : <u>recherche@institutdesameriques.fr</u>

Votre contact Sciencesconf si vous avez un problème avec votre identifiant et votre mot de passe : <u>sciencesconf-support@ccsd.cnrs.fr</u>

- 1. S'inscrire ou se connecter sur Sciencescall
- Vous avez déjà un compte Sciencescall : il suffit de vous connecter avec vos identifiants et mots de passe
- Vous n'avez pas de compte Sciencescall : il suffit d'en créer un en quelques clics : https://portal.sciencesconf.org/user/createaccount

Pour information, Sciencesconf et HALSHS utilisent le même compte (si vous avez déjà des identifiants HALSHS, il suffit de les utiliser pour vous connecter sur Sciencesconf).

## 2. Déposer son dossier

Quand vous êtes sur le site sciencescall, vous vous connectez en haut à droite, là où est écrit « connexion », puis vous entrez votre identifiant et votre mot de passe.

Quand vous êtes connecté.e, vous allez dans « Déposer »

|                                            | Amériques                                                                                                    | L Connexion                       |
|--------------------------------------------|----------------------------------------------------------------------------------------------------|-----------------------------------|
| NAVIGATION                                 | APPEL AIDES À LA RECHERCHE DOCTORALE 2023                                                                                                    | APPEL COMPLET ET DATE             |
| Accueil<br>Critères d'attribution          | Dans le cadre de sa politique d'encouragement à la recherche sur les Amériques,<br>l'Institut des Amériques lance un appel à projets pour des terrains de<br>doctorants qui auront lieu au cours de l'année civile 2023. | Date limite de candidature : 8 ju |
| Membres IdA 2022                           | L'une des vocations de l'Institut des Amériques réside dans le soutien aux jeunes                                                                                                    | Retrouvez l'appel complet sur le  |
| Calendrier                                 | chercheurs préparant une thèse de doctorat portant sur les Amériques ou une partie<br>des Amériques. Ce soutien prend la forme d'une aide aux recherches en cours qui ne                                                 | site Internet de l'IdA            |
| Composition du dossier de<br>candidature   | pourra exceuer 12000, exclusivement pour un travail de terrain dans les Amériques<br>ou, à titre exceptionnel, dans un pays d'Europe si le travail sur archives l'exige.<br>Pour déposer votre dossier vous devez :      |                                   |
| Appel                                      | 1. Créer un compte sur sciencesconf : https://www.sciencesconf.org                                                                                                    |                                   |
|                                            | /user/createaccount                                                                                                    |                                   |
| Pas à pas ARD 2023 🔻                       | 2. Ces identifiants vous permettront de vous connecter sur le site ARD2023 et de                                                                                                    |                                   |
| Pas à pas ARD 2023 <del>v</del><br>Déposer | <ol> <li>Ces identifiants vous permettront de vous connecter sur le site ARD2023 et de<br/>déposer votre dossier.</li> </ol>                                                                                             |                                   |

Vous devez ensuite mettre le titre, le type de dossier, choisir le pôle régional de l'Institut des Amériques concerné, des mots-clés et passez à l'étape suivante.

| 1                                                                  | Metadonnées                              | 2 Auteur(s)                                      | 3 Fichier(s)                                            | 4 Récapitulatif                                      |    |
|--------------------------------------------------------------------|------------------------------------------|--------------------------------------------------|---------------------------------------------------------|------------------------------------------------------|----|
| (*: Champs obligatoi                                               | res)                                     |                                                  |                                                         |                                                      |    |
| Fitre *<br>itle_description                                        |                                          |                                                  |                                                         |                                                      |    |
| <b>īype *</b><br>Choisir le type de votr                           | re soumission                            |                                                  |                                                         |                                                      |    |
| oral                                                               |                                          |                                                  |                                                         |                                                      | ~  |
| i hématique *<br>Choisissez la ou les ti<br>réaffecter votre dépôt | hématiques qui co<br>(la sélection multi | onviennent le mieux a<br>iple s'effectue en mail | à votre dépôt. Les organis<br>ntenant le bouton Ctrl ou | ateurs se réservent la possibilité c<br>cmd enfoncé) | le |
| Pôle Nord-Est                                                      |                                          |                                                  |                                                         |                                                      |    |
| Pole Ouest                                                         |                                          |                                                  |                                                         |                                                      |    |
| Tole Suu Ouesi                                                     |                                          |                                                  |                                                         |                                                      |    |
| Pôle Sud-Est                                                       |                                          |                                                  |                                                         |                                                      | Ų  |
| Pôle Sud-Est<br>Nots Clés *<br>'ndiquer les mots clés              | s, utiliser le caracte                   | ère ; comme séparate                             | eur. Ils pourront être utilise                          | és comme critère de recherche.                       | ~  |
| Pôle Sud-Est<br>Nots Clés *<br>Indiquer les mots clés              | s, utiliser le caracte                   | ère ; comme séparate                             | eur. Ils pourront être utilise                          | śs comme critère de recherche.                       | v  |
| Pôle Sud-Est<br>Nots Clés *<br>Indiquer les mots clés              | s, utiliser le caracte                   | ère ; comme séparate                             | eur. Ils pourront être utilise                          | és comme critère de recherche.                       |    |
| Pôle Sud-Est<br>Mots Clés *<br>Indiquer les mots clés              | s, utiliser le caracte                   | ère ; comme séparate                             | eur. Ils pourront être utilise                          | és comme critère de recherche.                       | ~  |

Dans la partie auteur(s), cliquez sur « **Ajouter une affiliation** » et remplissez la fiche avec les coordonnées de l'établissement membre de l'IdA et celles du laboratoire s'il y a lieu (séparément) et passez à l'étape suivante.

|                                   | 1 <u>Metadonnées</u>                                                                                                 | 2 Auteur(s)                                         | 3 Fichier(s)             | 4 Récapitulatif                |               |
|-----------------------------------|----------------------------------------------------------------------------------------------------|-----------------------------------------------------|--------------------------|--------------------------------|---------------|
| Vous de<br>ses affili<br>Auteur(s | evez renseigner les porteurs<br>liations seront automatiquem<br>5) Renseigner un auteur (-                           | de projet. Si le porteur c<br>ent récupérées.<br>+) | de projet ajouté est con | nu dans le référentiel de Scie | ncescall.org, |
|                                   | ,,                                                                                                    |                                                     |                          |                                |               |
| PORTE                             | UR                                                                                                    |                                                     |                          |                                |               |
| DE                                |                                                                                                    | A                                                   | UTEUR(S)                 |                                | ACTIONS       |
| PROJE                             | ET                                                                                                    |                                                     |                          |                                |               |
| ⊕ ⊻                               | Marion Magnan (sg@ir<br>> Université Lumière - Lyon 2<br>> Université Paris 3, Sorbonne<br>> Ajouter une affiliation | nstitutdesameriques.fr<br>(UL2)<br>e nouvelle (UP3) | )                        |                                | /. X          |
|                                   |                                                                                                    |                                                     |                          |                                |               |

Exemple de fiche remplie

| (* : Champs obligatoires)                                                                                                    |             |
|----------------------------------------------------------------------------------------------------|-------------|
| Utilisez le référentiel ou remplissez le formulaire ci-dessous<br>Commencez à saisir le nom d'une affiliation. Si elle apparait, cliq | quez dessus |
| Nom *<br>Renseignez le nom de l'affiliation                                                                                           |             |
| Université Sorbonne Nouvelle - Paris 3                                                                                                |             |
| Sigle<br>Renseignez le sigle                                                                                                    |             |
| Url de l'affiliation<br>Indiquer l'adresse du site web                                                                                |             |
| http://www.univ-paris3.fr/                                                                                                    |             |
| adresse                                                                                                    |             |
| 17, rue de la Sorbonne - 75231 Paris cedex 05                                                                                         |             |
| Pavs *                                                                                                    |             |
| France                                                                                                    | •           |
| Tutelle(s) *                                                                                                    |             |
| Université Sorbonne Nouvelle - Paris 3                                                                                                | ×           |
|                                                                                                    | z dessus    |
| Commencez à saisir le nom d'une tutelle. Si elle apparait cliques                                                                     |             |
| Commencez à saisir le nom d'une tutelle. Si elle apparait clique:                                                                     |             |
| Commencez à saisir le nom d'une tutelle. Si elle apparait clique:<br>]                                                                |             |
| Commencez à saisir le nom d'une tutelle. Si elle apparait clique:<br> <br>                                                            |             |
| Commencez à saisir le nom d'une tutelle. Si elle apparait clique:<br>                                                                 |             |

Dans la partie fichier(s), allez sur résumé, puis choisissez le fichier principal (document en format pdf non protégé), avant d'appuyer sur « transférer ».

Dans les données supplémentaires, mettez la fiche de renseignements au format Word (disponible sur le site et à télécharger) puis cliquez sur « transférer ».

|                       | DÉPOSER                                                                                          |                                                                                            |                                                                                |
|-----------------------|--------------------------------------------------------------------------------------------------|--------------------------------------------------------------------------------------------|--------------------------------------------------------------------------------|
| Finalement, appuyez   | _                                                                                                |                                                                                            |                                                                                |
| sur étape suivante.   | 1 <u>Metadonnées</u>                                                                             | 2 <u>Auteur(s)</u> 3 Fichier(s)                                                            | 4 Récapitulatif                                                                |
|                       |                                                                                                  |                                                                                            |                                                                                |
|                       | Résumé de la réponse à l'AAP                                                                     |                                                                                            |                                                                                |
| verifiez bien que les |                                                                                                  |                                                                                            |                                                                                |
| données sont          | Le fichier principal sera automatiquemen                                                         | t converti en pdf.                                                                         |                                                                                |
| correctes avant de    | Parcourir Aucun fichier sélectionné.                                                             |                                                                                            |                                                                                |
| cliquer sur           | mansieren                                                                                        |                                                                                            |                                                                                |
| « Déposer » !         | FICHIER                                                                                          |                                                                                            | ACTIONS                                                                        |
|                       | Aucun lichier                                                                                    |                                                                                            |                                                                                |
|                       | Données supplémentaires                                                                          |                                                                                            |                                                                                |
|                       | Vous pouvez ajouter des données supple<br>plateforme, récupérer un document acce<br>plateforme,) | émentaires à votre projet. Vous pouvez dép<br>ssible à partir de son URL ou intégrer du co | oser un fichier directement sur la<br>de html (ex: vidéo déposée sur une autre |
|                       | Déposer un fichier                                                                               | Récupérer un fichier à partir de son U                                                     | RL Intégrer du code HTML                                                       |
|                       | Parcourir Aucun fichier sélectionné.                                                             |                                                                                            |                                                                                |
|                       | Transférer                                                                                       | Importer                                                                                   | Intégrer                                                                       |
|                       |                                                                                                  |                                                                                            |                                                                                |
|                       | Aucun fichier                                                                                    | TTPE DU FICHIER                                                                            | DESCRIPTION ACTIONS                                                            |
|                       |                                                                                                  | Etape suivante                                                                             |                                                                                |